## StarTechcom

Hard-to-find made easy®

# Thunderbolt<sup>™</sup> Laptop Docking Station with HDMI<sup>®</sup> or Mini DisplayPort and Gigabit Ethernet

TBDOCKHDPBC

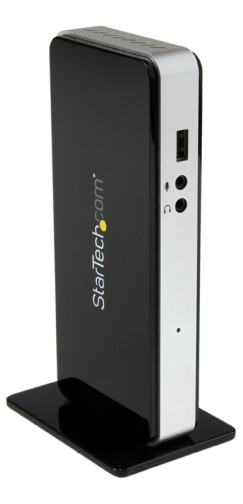

\*actual product may vary from photos

DE: Bedienungsanleitung - de.startech.com FR: Guide de l'utilisateur - fr.startech.com ES: Guía del usuario - es.startech.com IT: Guida per l'uso - it.startech.com NL: Gebruiksaanwijzing - nl.startech.com PT: Guia do usuário - pt.startech.com

For the most up-to-date information, please visit: www.startech.com

#### FCC Compliance Statement

This equipment has been tested and found to comply with the limits for a Class B digital device, pursuant to part 15 of the FCC Rules. These limits are designed to provide reasonable protection against harmful interference in a residential installation. This equipment generates, uses and can radiate radio frequency energy and, if not installed and used in accordance with the instructions, may cause harmful interference to radio communications. However, there is no guarantee that interference will not occur in a particular installation. If this equipment does cause harmful interference to radio or television reception, which can be determined by turning the equipment off and on, the user is encouraged to try to correct the interference by one or more of the following measures:

- Reorient or relocate the receiving antenna.
- Increase the separation between the equipment and receiver.
- Connect the equipment into an outlet on a circuit different from that to which the receiver is connected.
- Consult the dealer or an experienced radio/TV technician for help.

#### Use of Trademarks, Registered Trademarks, and other Protected Names and Symbols

This manual may make reference to trademarks, registered trademarks, and other protected names and/or symbols of third-party companies not related in any way to StarTech.com. Where they occur these references are for illustrative purposes only and do not represent an endorsement of a product or service by StarTech.com, or an endorsement of the product(s) to which this manual applies by the third-party company in question. Regardless of any direct acknowledgement elsewhere in the body of this document, StarTech.com hereby acknowledges that all trademarks, registered trademarks, service marks, and other protected names and/or symbols contained in this manual and related documents are the property of their respective holders.

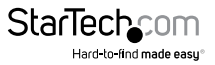

# **Table of Contents**

| Product Diagram             | 1  |
|-----------------------------|----|
| Front View                  | 1  |
| Rear View                   | 1  |
| Introduction                | 2  |
| Packaging Contents          | 2  |
| System Requirements         | 2  |
| Installation                | 3  |
| Operation                   | 5  |
| Windows                     | 5  |
| Mac OS                      | 8  |
| Supported Video Resolutions | 10 |
| Specifications              | 10 |
| Technical Support           | 12 |
| Warranty Information        | 12 |

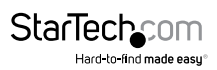

### Product Diagram

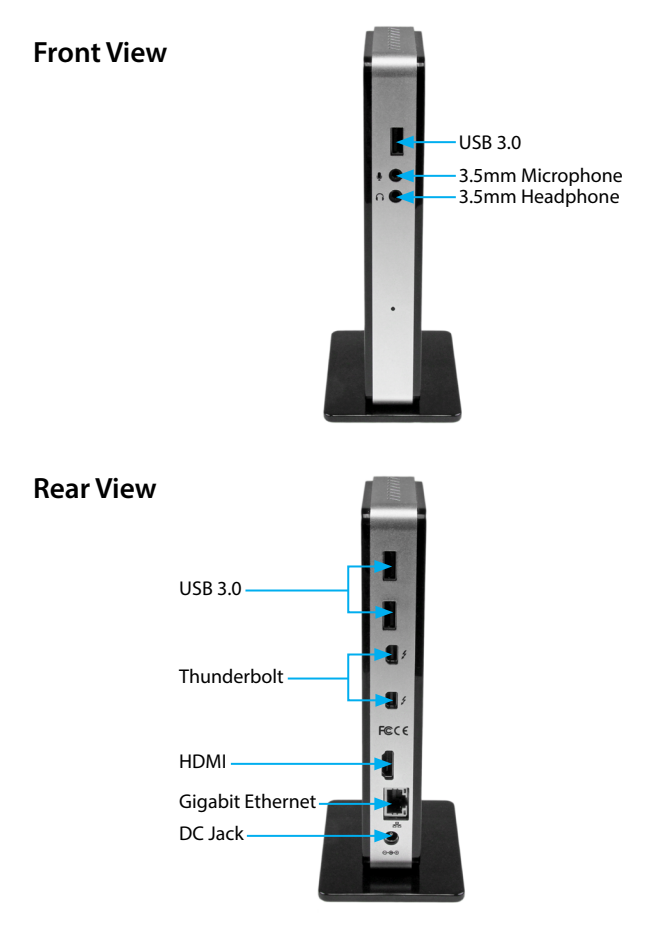

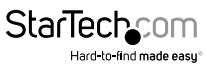

### Introduction

#### **Packaging Contents**

- 1 x Thunderbolt Docking Station
- 1 x 1m Thunderbolt Cable
- 1 x Stand (w/ screws)
- 4 x Rubber Feet
- 1 x Universal Power Adapter (NA/UK/EU)
- 1 x Installation CD
- 1 x Instruction Manual

### System Requirements

- · Thunderbolt-enabled computer system with available Thunderbolt port
- Available AC electrical outlet
- Windows® 8 (32/64-bit,) 7 (32/64) or Mac OS 10.8.3 or later

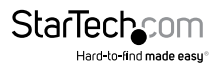

### Installation

- 1. Connect the included power adapter from an AC electrical outlet to the Thunderbolt Docking Station.
- Connect the Docking Station to the computer using the included Thunderbolt cable. Both Windows and Mac systems should automatically detect and install the required drivers.
- Connect an HDMI, Thunderbolt or Mini-DisplayPort display to the docking station and power it on. The connected display will be detected as a secondary display to your laptop by default (this can be adjusted in your display settings).

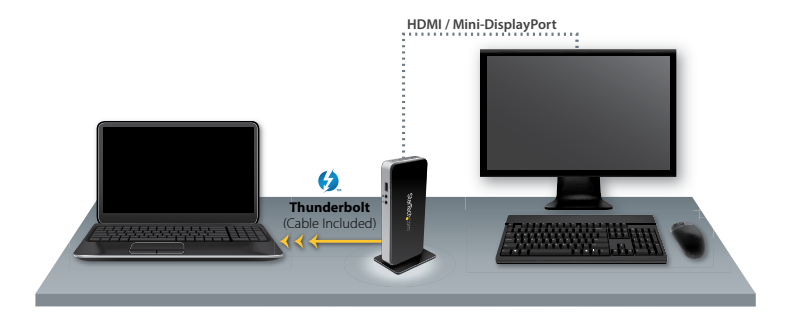

**Note:** When connected to a Thunderbolt display, the HDMI port can be used simultaneously to add a maximum of two displays through the dock (provided that your laptop system hardware can support dual external displays, through the Thunderbolt connection).

For single display configurations, connect one HDMI, DisplayPort or Thunderbolt monitor to the dock.

For dual display configurations, connect one HDMI monitor and one Thunderbolt monitor (Not applicable for DisplayPort monitors) simultaneously to the dock.

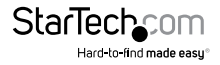

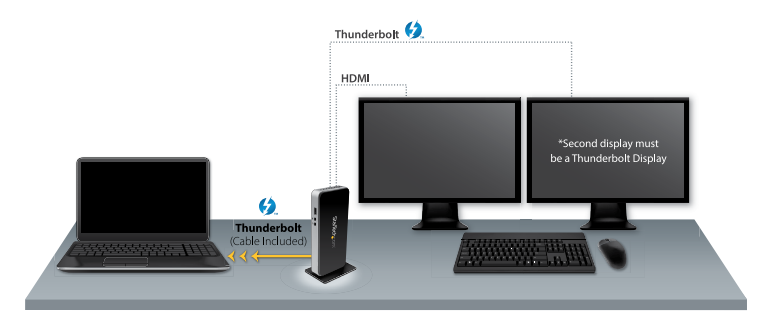

4. Connect your LAN, audio, USB and Thunderbolt peripherals as desired.

**Note:** After following the above connection instructions, the dock should be ready to use. In the event that some drivers are not able to auto-install on your system, please use the following instructions to complete the installation.

#### Windows

- 1. Insert the provided CD into your CD/ DVD drive.
- 2. Select **Open folder to view files** from the Autoplay menu. If Autoplay is disabled on your system, browse to your CD/DVD drive to view the files.

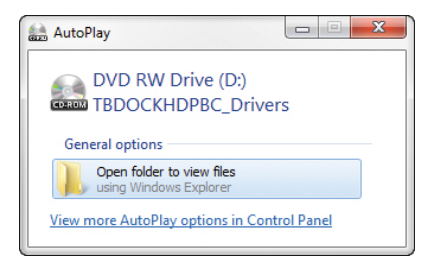

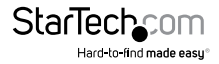

#### Ethernet

- 1. Browse to the \Windows\ethernet folder on the disc and choose either the **32bit** or **64bit** folder, depending on your operating system.
- 2. Double-click the **ProWINxx.exe** application.
- 3. Follow the on-screen instructions to complete the installation.

#### USB

- 1. Browse to the \Windows\usb\3.5.100.0a folder on the disc.
- 2. Double-click the FLUSB3.0-3.5.100.0.exe application.
- 3. Follow the on-screen instructions to complete the installation.

#### Mac OS

#### Ethernet

**Note:** Website drivers are designed for Mac OS 10.8.3 to 10.8.5. For OS 10.9 Mavericks users, the drivers will be automatically installed through your operating system. Please ensure your operating system is updated to the latest package.

If the drivers have not automatically installed in Mac OS 10.9 please contact StarTech.com technical support (www.startech.com/support) for further installation instructions.

- 1. Browse to www.startech.com/TBDOCKHDPBC
- 2. Click on the Drivers & Downloads Tab and download the "Intel\_I210.zip" driver
- 3. Extract the driver package
- 4. Browse to the extracted \Intel\_I210\Mac 10.8\ethernet folder
- 5. Double-click the I210\_ML\_131002.pkg application
- 6. Follow any on-screen instructions to complete the installation

### Operation

#### Windows

#### **Display Settings**

Configuring the image being displayed by the monitor(s) that are connected to the Thunderbolt Docking Station can be done in one of two ways:

Note: The default resolution setting in Extend mode is: 1920 x 1080p \* 32-bit.

a) Right-click on a blank area of the desktop, select Screen Resolution.

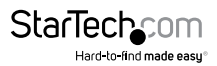

| View<br>Sort by<br>Refresh | • | Change the appearance of your displays                                                                      | Detect            |
|----------------------------|---|----------------------------------------------------------------------------------------------------|-------------------|
| Paste shortcut             |   | Display 2. Generic Non-Put Monitor •                                                                        |                   |
| New<br>Screen resolution   | , | Orientations Earthcape •<br>Multiple displays Eatend these displays •                                       |                   |
| Gadgets<br>Personalize     |   | Make this my main display Make tot and other items larger or smaller What display settings should I choose? | Advanced settings |

b) Right-click the DisplayLink tray icon (

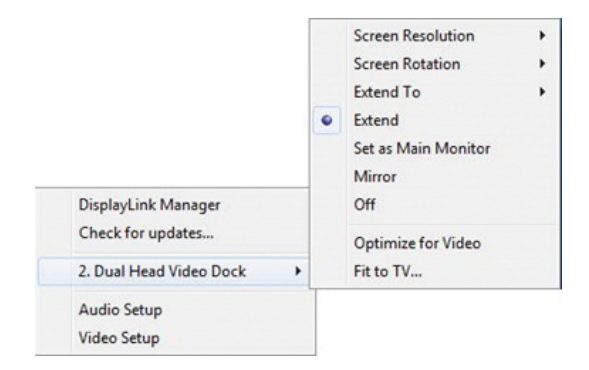

#### Screen Rotation

4 options are available: 0°(**Normal**), 90° (Left), 180° (**Upside-Down**), 270° (**Right**) when used with the Extended or Primary display modes. It is a useful function for some rotatable display devices.

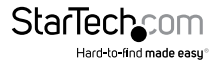

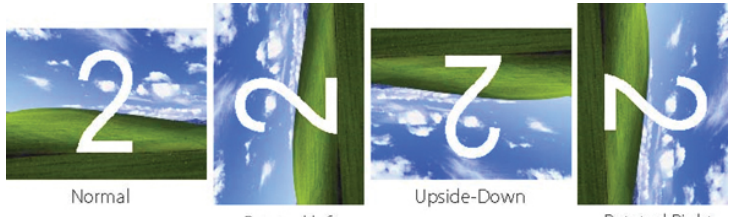

Rotated left

Rotated Right

#### Notebook Monitor Off

Sets the monitor on the USB Docking Station to the main display and turns off the screen of the laptop.

NOTE: This function works only when one add-on monitor is connected.

#### **Optimize For Video**

Optimize video playback when using Windows 7/8. Regular text may appear blurry while this mode is enabled.

#### Fit to TV

When using Extended Mode, if the Windows Desktop screen is not completely visible on the TV/Monitor, this option can be used to adjust the size of the Windows Desktop.

**NOTE:** This option will only work while using Extended Mode. If using Mirror Mode, selecting this will automatically change the adapter to Extended Mode. This mode cannot be used at the same time as the Screen Rotation feature.

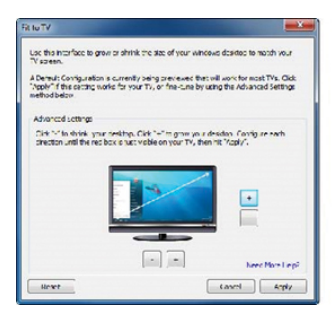

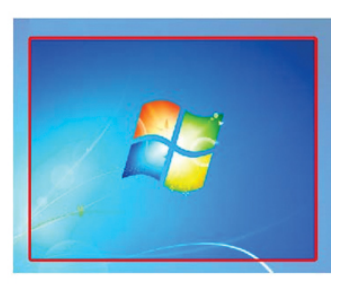

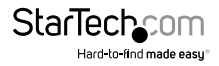

A red border will appear on the Extended screen that will show the size of the new Windows Desktop. Use the horizontal and vertical + and - buttons to manually adjust the size to properly fit the screen.

NOTE: Holding the CTRL key while making adjustments allow for finer control.

#### Mac OS

#### **Display Settings**

Configuring the image being displayed by the monitor(s) that are connected to the Thunderbolt Docking Station can be done in one of two ways:

NOTE: The default resolution setting in Extend mode is: 1920 x 1080p \* 32-bit.

a. Click **Displays** in the System Preferences menu, then select **Screen Resolution**.

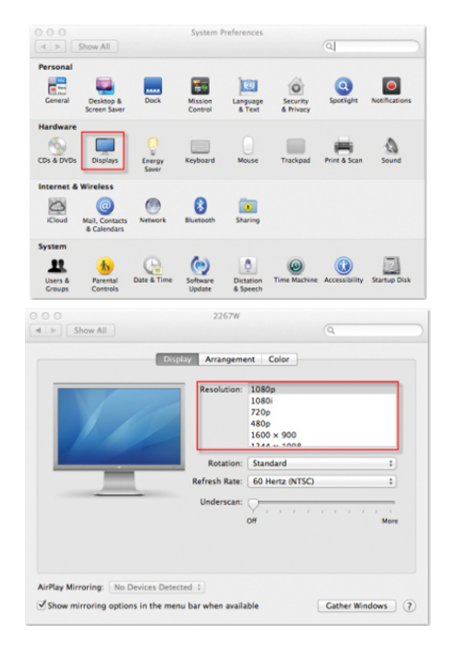

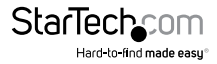

b. Click the Displays icon ( ) in the top right corner, then select **Open** Displays Preferences

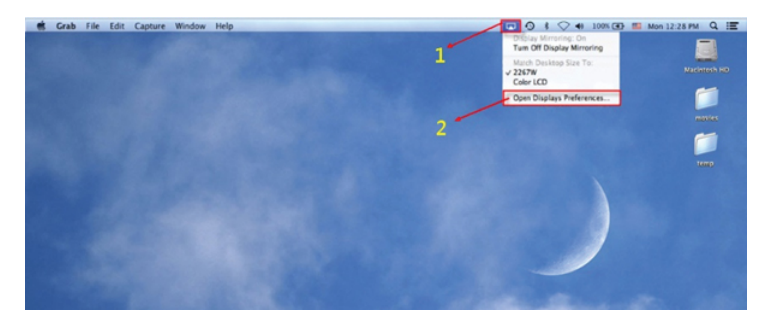

#### **Screen Rotation**

Select the desired display rotation for the connected monitor in Extend Mode here:

| O     O     Show All                  | 2267W                                                  |                                                                                                    | Q             |      |
|---------------------------------------|--------------------------------------------------------|----------------------------------------------------------------------------------------------------|---------------|------|
|                                       | Resolution:<br>Resolution:<br>Rotation<br>Refresh Rate | 10800           1080i           720p           480p           1600 × 900           1344 × 1008           / Standard           90°           180* |               |      |
| AirPlay Mirroring: No Devices Detecto | underscan.                                             | 270°                                                                                                    | Gather Window | More |

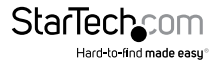

### Supported Video Resolutions

| Resolution                                            | Refresh Rate |
|-------------------------------------------------------|--------------|
| 720 x 480                                             | 60 Hz        |
| 720 x 576                                             | 50 Hz        |
| 1280 x 720p                                           | 50/60 Hz     |
| 1920 x 1080p                                          | 50/60 Hz     |
| 2560 x 1440<br>*(Thunderbolt / Mini-DisplayPort only) | 50/60 Hz     |

### **Specifications**

| Host Interface      | Thunderbolt                             |
|---------------------|-----------------------------------------|
| Chipset             | Intel - CactusRidge_4C (Thunderbolt)    |
|                     | Intel - WGI210AT (LAN)                  |
|                     | Fresco Logic - FL1100-EX (USB 3.0)      |
|                     | Parade Technologies - PS181 (Display)   |
|                     | Parade Technologies - PS8339B (Display) |
|                     | NXP - CBTL05023 (Thunderbolt)           |
|                     | Texas Instruments - PCM2912A (Audio)    |
| Supported Standards | IEEE 802.3, IEEE 802.3u, IEEE 802.3ab   |
| Connectors          | 2 x Thunderbolt™ Female                 |
|                     | 1 x HDMI Female                         |
|                     | 1 x RJ-45 Female                        |
|                     | 3 x USB3.0 type A Female                |
|                     | 2 x 3.5 mm Mini-Jack Female             |

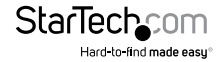

| LED Indicator(s)             | 1 x Power                                                              |
|------------------------------|------------------------------------------------------------------------|
| Maximum Data Transfer Rate   | 5 Gbps (USB 3.0)                                                       |
|                              | 10 Gbps (Thunderbolt)                                                  |
|                              | 1 Gbps (Ethernet; Full-Duplex)                                         |
| Maximum Digital Resolution   | 2560x1440 (Thunderbolt / Mini<br>DisplayPort)                          |
|                              | 1920x1080 (HDMI)                                                       |
| Audio Support                | Yes (2-channel stereo, mic)                                            |
| Compatible Networks          | 10/100/1000 Mbps                                                       |
| Ethernet Full Duplex Support | Yes                                                                    |
| Auto MDIX                    | Yes                                                                    |
| Power Adapter                | 12V, 5A                                                                |
| Enclosure Material           | Aluminum and Plastic                                                   |
| Operating Temperature        | 5°C to 40°C (41°F to 104°F)                                            |
| Storage Temperature          | -20°C to 70°C (-4°F to 158°F)                                          |
| Humidity                     | 5-95% RH                                                               |
| Dimensions (L x W x H)       | 124 x 70 x 189 mm                                                      |
| Weight                       | 411 g                                                                  |
| Compatible Operating Systems | Windows <sup>®</sup> 8 (32/64bit), 7 (32/64)<br>Mac OS 10.8.3 or later |
|                              |                                                                        |

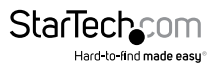

### **Technical Support**

StarTech.com's lifetime technical support is an integral part of our commitment to provide industry-leading solutions. If you ever need help with your product, visit **www.startech.com/support** and access our comprehensive selection of online tools, documentation, and downloads.

For the latest drivers/software, please visit www.startech.com/downloads

### Warranty Information

This product is backed by a two year warranty.

In addition, StarTech.com warrants its products against defects in materials and workmanship for the periods noted, following the initial date of purchase. During this period, the products may be returned for repair, or replacement with equivalent products at our discretion. The warranty covers parts and labor costs only. StarTech.com does not warrant its products from defects or damages arising from misuse, abuse, alteration, or normal wear and tear.

#### **Limitation of Liability**

In no event shall the liability of StarTech.com Ltd. and StarTech.com USA LLP (or their officers, directors, employees or agents) for any damages (whether direct or indirect, special, punitive, incidental, consequential, or otherwise), loss of profits, loss of business, or any pecuniary loss, arising out of or related to the use of the product exceed the actual price paid for the product. Some states do not allow the exclusion or limitation of incidental or consequential damages. If such laws apply, the limitations or exclusions contained in this statement may not apply to you.

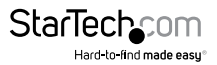

## StarTechcom

Hard-to-find made easy®

Hard-to-find made easy. At StarTech.com, that isn't a slogan. It's a promise.

StarTech.com is your one-stop source for every connectivity part you need. From the latest technology to legacy products — and all the parts that bridge the old and new — we can help you find the parts that connect your solutions.

We make it easy to locate the parts, and we quickly deliver them wherever they need to go. Just talk to one of our tech advisors or visit our website. You'll be connected to the products you need in no time.

Visit www.startech.com for complete information on all StarTech.com products and to access exclusive resources and time-saving tools.

StarTech.com is an ISO 9001 Registered manufacturer of connectivity and technology parts. StarTech.com was founded in 1985 and has operations in the United States, Canada, the United Kingdom and Taiwan servicing a worldwide market.